# Anleitung Verbindung LRZ-Onlinespeicher (Windows)

Es gibt zwei Laufwerke, zu denen Sie sich von außerhalb verbinden können:

- Daten (G:), hier CIP-Daten genannt
- Persönliches Verzeichnis (H:) mit Speicherplatz bis zu 50 GB

Für die Verbindung brauchen Sie Ihre LRZ-Kennung, diese finden Sie im LMU-Portal:

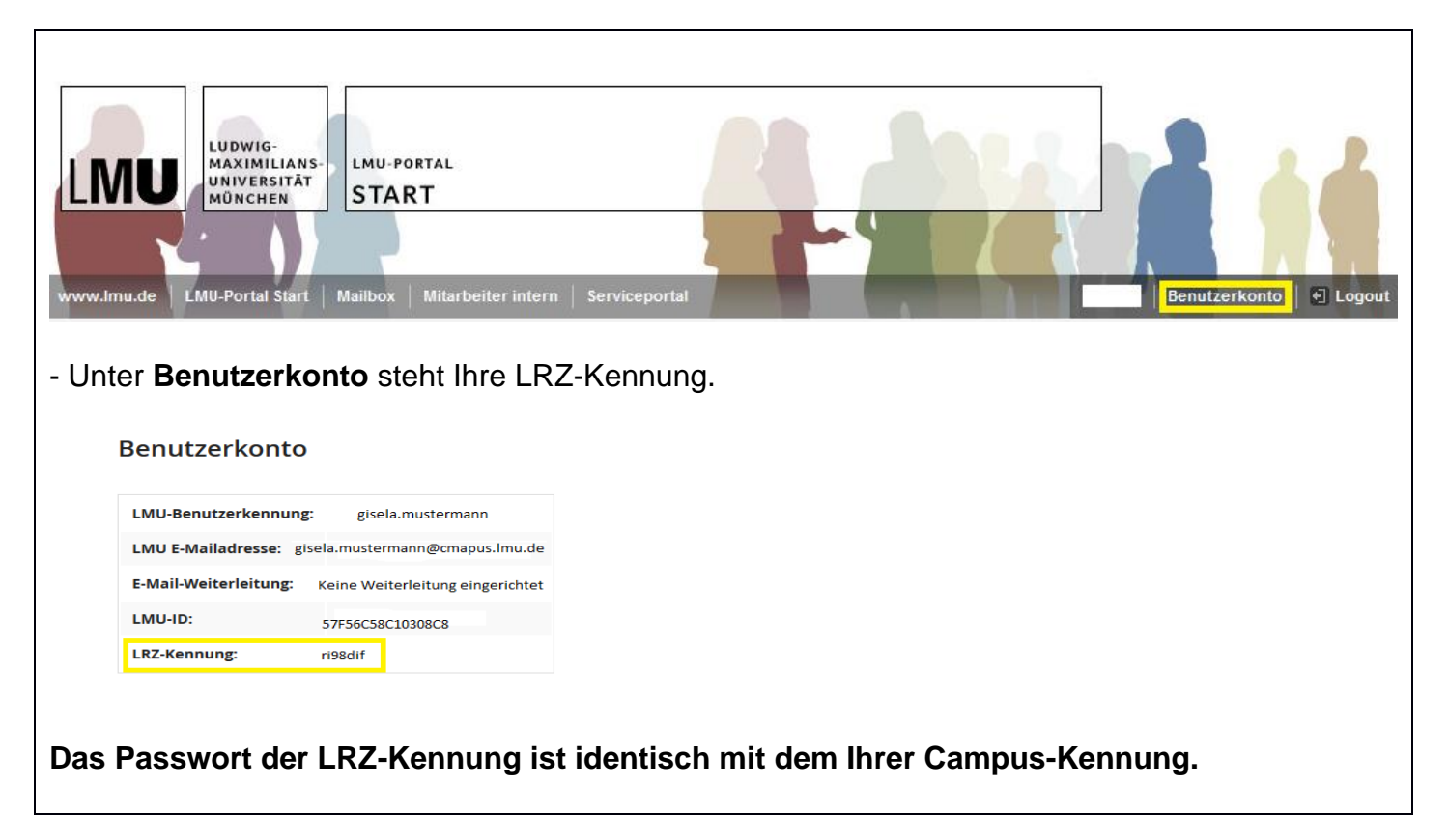

## Zugangsmöglichkeiten:

- über den Browser via Webdisk (Dies geht sowohl innerhalb als auch außerhalb des MWN = Münchner Wissenschaftsnetz.) Anleitung auf Seite 2
- durch Einbinden des Verzeichnisses als Netzlaufwerk (innerhalb des MWN ohne außerhalb per VPN-Client oder über eduroam) Anleitung auf Seite 3

## Verbindung über den Browser "Webdisk"

Gehen Sie auf: https://webdisk.ads.mwn.de/ und geben Sie ihre LRZ Kennung ein.

| Storage Cloud<br>den NAS-Filer na | s.ads.mwn.de                                              |
|-----------------------------------|-----------------------------------------------------------|
| LRZ Kennung                       | 4                                                         |
| •••••                             | -                                                         |
| Login                             |                                                           |
|                                   | Storage Cloud<br>den NAS-Filer na<br>LRZ Kennung<br>Login |

In der Ordner-Struktur kommen Sie dann sowohl an Ihr persönliches Verzeichnis (=Home ganz oben), als auch über den Unterordner LMSW/ifs an die CIP-Daten.

| Firefox Veb-Dateien Zugriff           | +                                                                                  |
|---------------------------------------|------------------------------------------------------------------------------------|
| + A https://webdisk.ads.mwn.de        |                                                                                    |
| Aktuel Meistbesucht () Erste Schritte | lle Nachrichten 📊 Institut für Soziologie 🗍 FAQ 👃 PmWiki   Main / Hom 🌞 TaskFreak! |
| Ordner 📰 Anzeigen 🕶 🗞 Suche 🔀         | Datei - 🥩 Hochladen                                                                |
| 🕀 📒 Home                              | root\Home                                                                          |
|                                       | Name 🔺                                                                             |
|                                       | <b>%</b>                                                                           |
| 🕀 📒 LMGW                              | je quota.txt                                                                       |
|                                       |                                                                                    |
|                                       |                                                                                    |
|                                       |                                                                                    |
| a CMSW                                |                                                                                    |
|                                       |                                                                                    |
|                                       |                                                                                    |
|                                       |                                                                                    |
| 😠 📒 LMZE                              |                                                                                    |
| Mwntemp                               |                                                                                    |
| Ш 🚾 ГМЛО                              |                                                                                    |

### Einbinden des Verzeichnisses als Netzlaufwerk

#### VPN Verbindung ins MWN ("eduVPN")

Um sich zu verbinden, müssen Sie eine <u>VPN-Verbindung zum Münchner Wissenschaftsnetz</u> herstellen indem Sie den <u>eduVPN-Client installieren</u>.

Mit dem Start und <u>Konfiguration des eduVPN</u> Client oder durch die Nutzung von **eduroam** sind Sie innerhalb des Münchner Wissenschaftsnetzes (MWN) und können sich mit CIP-Daten verbinden.

#### Zugriff auf die Verzeichnisse und Einbinden als Laufwerk

Um die Laufwerksdaten des CIP-Labors-Soziologie direkt in die Dateistruktur des Windows-Explorers an Ihrem Rechner einzubinden, befolgen Sie diese Schritte:

- Sie rufen den (Datei-)Explorer auf
- Klicken auf dieser PC
- Wählen oben in der Menüleiste (oder Rechtsklick) "Netzlaufwerk verbinden".

Nun öffnet sich ein Dialogfenster:

| Welcher   | Netzwerkordner soll zugeordnet werden?                                                        |
|-----------|-----------------------------------------------------------------------------------------------|
| Bestimmer | n Sie den Laufwerkbuchstaben für die Verbindung und den Ordner, mit dem die Verbindung        |
| Laufwerk: | Y:                                                                                            |
| Ordner:   | \\nas.ads.mwn.de\lmsw\ifs\cip V Durchsuchen                                                   |
| -         | Beispiel: \\Server\Freigabe                                                                   |
|           | Verbindung bei Anmeldung wiederherstellen                                                     |
|           | Verbindung mit anderen Anmeldeinformationen herstellen                                        |
|           | Verbindung mit einer Website herstellen, auf der Sie Dokumente und Bilder speichern<br>können |
|           |                                                                                               |

- **Den Laufwerksbuchstaben wählen Sie selbst** (sicherer sind Buchstaben ab I, falls USB-Sticks o.ä. zeitweise verbunden sind und somit Laufwerksbuchstaben belegen).
- Ordner (Pfad): <u>\\nas.ads.mwn.de\lmsw\ifs\cip</u>
- Button: Fertig stellen klicken
- Nach dem Anklicken des "Fertig stellen"-Buttons erscheint der Dialog, zur Eingabe einer Benutzerkennung sowie eines Passwortes.
- Beim Benutzernamen muss wie folgt eingegeben werden: "ADS\< LRZ-Kennung>" z.B. "ADS\ri98dif".

| Windows-                       | Sicherheit                                               |                                                | > |
|--------------------------------|----------------------------------------------------------|------------------------------------------------|---|
| Netzw                          | erkanmeldeinfor                                          | mationen eingeben                              |   |
| Geben S<br>Verbind<br>nas.ads. | Sie Ihre Anmeldeinforn<br>ung mit folgendem Ne<br>mwn.de | nationen ein, um eine<br>etzwerk herzustellen: |   |
| 8                              | ADS\ri98dif                                              |                                                |   |
|                                | Kennwort                                                 |                                                |   |
|                                | Domäne: ADS                                              |                                                |   |
|                                | 🗸 Anmeldedaten sj                                        | peichern                                       |   |
| Weitere                        | Optionen                                                 |                                                |   |
|                                | ОК                                                       | Abbrechen                                      |   |

Wenn man Haken bei "**Anmeldedaten speichern**" setzt, verbindet sich der PC bei jedem Start automatisch. Weil dabei das Kennwort gespeichert wird, sollte man diese Möglichkeit nur auf eigenen Rechnern verwenden.

Die Verbindung zum persönlichen Laufwerk (H:) funktioniert analog:

- Sie rufen den (Datei-)Explorer auf
- Klicken auf dieser PC
- Wählen oben in der Menüleiste (oder Rechtsklick) "Netzlaufwerk verbinden".

| Welcher     | Netzwerkordner soll zugeordnet werden?                                               |
|-------------|--------------------------------------------------------------------------------------|
| Bestimmen   | Sie den Laufwerkbuchstaben für die Verbindung und den Ordner, mit dem die Verbindung |
| hergestellt | werden soll:                                                                         |
| Laufwerk:   | K: ¥                                                                                 |
| Ordner:     | Nnas.ads.mwn.de\ri98dif ♥ Durchsuchen                                                |
|             | Beispiel: \\Server\Freigabe                                                          |
| -           | Verbindung bei Anmeldung wiederherstellen                                            |
| 1           |                                                                                      |
| -           | Verbindung mit anderen Anmeidennomiationen nerstenen                                 |
|             | können                                                                               |
|             |                                                                                      |
|             |                                                                                      |

- Den Laufwerksbuchstaben wählen Sie selbst (siehe Hinweis Seite 3)
- Ordner (Pfad): \\nas.ads.mwn.de\<LRZ-Kennung>
- Button: Fertig stellen klicken

Wenn Sie zuerst schon das CIP-Laufwerk verbunden haben, setzen Sie **keinen Haken bei "Verbindung mit anderen Anmeldeinformationen herstellen"**.

Für das persönliche Laufwerk sind die Anmeldeinformationen durch die erste Netzlaufwerk-Verbindung bereits gespeichert. Sie bekämen in dem Fall mit Haken eine Fehlermeldung.

Falls Sie nur das persönliche Laufwerk verbinden, setzen Sie den Haken und befolgen Sie die Anmeldeschritte im Dialogfenster "Netzwerkanmeldeinformationen eingeben"